HafenCity Universität Hamburg

## **Outlook Signature**

- 1. Click on the tab *Home*.
- 2. Click New Email.

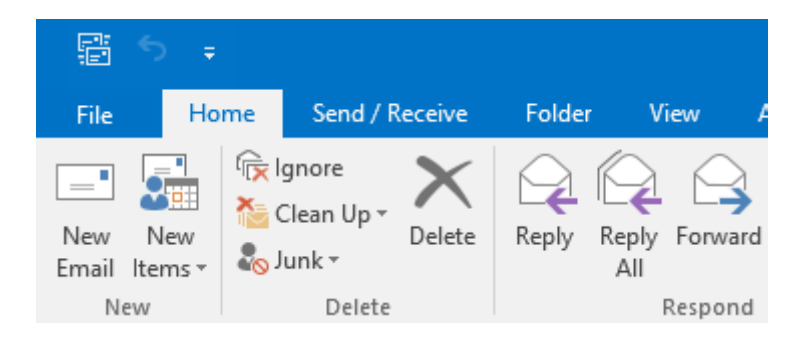

HCU

3. In the tab Message click Signature.

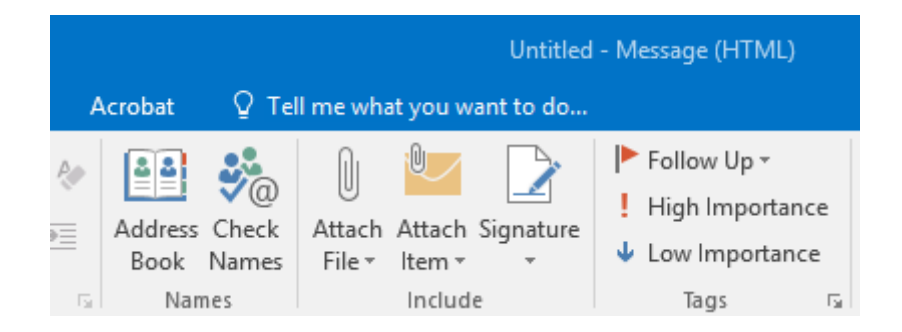

4. Click *New* to create a new signature. Name the signature.

| gnatures and Sta            | tionery           |      |      |        |                            |                 |               | ?   | ×      |
|-----------------------------|-------------------|------|------|--------|----------------------------|-----------------|---------------|-----|--------|
| E-mail Signature            | Personal Statione | ry   |      |        |                            |                 |               |     |        |
| Sele <u>c</u> t signature t | o edit            |      |      |        | Choose default sign        | ature           |               |     |        |
|                             |                   |      |      | $\sim$ | E-mail <u>a</u> ccount:    |                 | @hcu-hamburg. | de  | $\sim$ |
|                             |                   |      |      |        | New <u>m</u> essages:      | (none)          |               |     | $\sim$ |
|                             |                   |      |      | ~      | Replies/ <u>f</u> orwards: | (none)          |               |     | $\sim$ |
| Delete                      | New               | Save | Rena | ame    |                            |                 |               |     |        |
| di <u>t</u> signature —     |                   |      |      |        |                            |                 |               |     |        |
| Calibri (Body)              | ~ 11              | ~ В  | ΙU   | Aut    | omatic 🗸 🚍                 | $\equiv \equiv$ | Business Card |     | æ      |
|                             |                   |      |      |        |                            |                 |               |     | ^      |
|                             |                   |      |      |        |                            |                 |               |     |        |
|                             |                   |      |      |        |                            |                 |               |     |        |
|                             |                   |      |      |        |                            |                 |               |     |        |
|                             |                   |      |      |        |                            |                 |               |     |        |
|                             |                   |      |      |        |                            |                 |               |     |        |
|                             |                   |      |      |        |                            |                 |               |     |        |
|                             |                   |      |      |        |                            |                 |               |     | ~      |
|                             |                   |      |      |        |                            |                 | OK            | Car | ncel   |
|                             |                   |      |      |        |                            |                 |               | Cui |        |

Dateiablage: Y:\VW\IT-Doku\Anleitungen-HCU-Website\E-Mail\Anleitung Outlook Signatur Englisch.docxx Aktualisiert am: 12.09.2019

## **Outlook Signature**

5. You can create a signature now and also add images. It is also possible to select the a default signature for new messages and replies/forwards.

| Signatures and Stationery                                                           |                            | ?                 | ×      |
|-------------------------------------------------------------------------------------|----------------------------|-------------------|--------|
| <u>E</u> -mail Signature <u>P</u> ersonal Stationery                                |                            |                   |        |
| Sele <u>c</u> t signature to edit                                                   | Choose default sign        | ature             |        |
| Max Mustermann                                                                      | E-mail <u>a</u> ccount:    | @hcu-hamburg.de   | $\sim$ |
|                                                                                     | New <u>m</u> essages:      | Max Mustermann    | $\sim$ |
|                                                                                     | Replies/ <u>f</u> orwards: | Max Mustermann    | $\sim$ |
| Delete New Save Rename                                                              |                            |                   |        |
| Edit signature                                                                      |                            |                   |        |
| Calibri (Body) V 9 V B I U Au                                                       | utomatic 🗸 🚍               | ≡ ≡ Business Card | æ      |
| Max Mustermann<br>HafenCity Universität Hamburg<br>Überseeallee 16<br>20457 Hamburg |                            |                   | ^      |
|                                                                                     |                            |                   | ~      |
|                                                                                     |                            | OK Can            | cel    |

6. After creating the signature you can select the signature you need.

|                                        | 5 <b>ð 1</b>                                                   | ↓ =            |                |                                                  |                              |                 |                |                       |          | Untitled  | - Message (H         | TML)    |
|----------------------------------------|----------------------------------------------------------------|----------------|----------------|--------------------------------------------------|------------------------------|-----------------|----------------|-----------------------|----------|-----------|----------------------|---------|
| File                                   | Message                                                        | Insert         | Options        | Format Text                                      | Review                       | Acrobat         | ∑ Te           | ell me what           | at you w | ant to do |                      |         |
| Paste                                  | K Cut<br>È Copy<br>≸ Format Paint                              | ter B          | I <u>U</u> aby | × A <sup>*</sup> A <sup>*</sup>   ∷<br>A ×   ≡ ≡ | - <u>1</u> -   ()<br>=   = = | Address<br>Book | Check<br>Names | Û<br>Attach<br>File ▼ | Attach   | Signature | Follow U<br>High Imp | ortance |
| CI                                     | Ippoard                                                        | 1 <sub>M</sub> |                | Dasic lext                                       |                              | ist Nar         | nes            |                       | Includ   | Max       | Mustermann           | Tal.    |
| ت <b>=</b> ا<br>Send                   | To                                                             |                |                |                                                  |                              |                 |                |                       |          | Signa     | atures               |         |
| Max N<br>HafenCi<br>Überset<br>20457 H | <b>Austermann</b><br>ity Universität H<br>eallee 16<br>Hamburg | amburg         |                |                                                  |                              |                 |                |                       |          |           |                      |         |